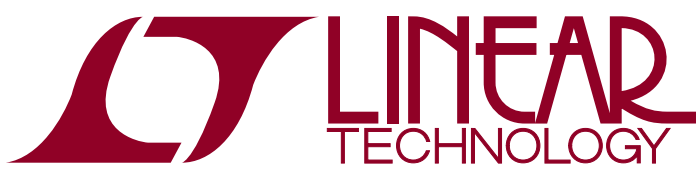

DEMO MANUAL DC2087A

LTM4676EY 26A Step-Down µModule Regulator with PMBus Power System Management

### DESCRIPTION

Demonstration circuit 2087A is a single-output, high efficiency, high density,  $\mu$ Module<sup>®</sup> regulator with 4.5V to 16V input range. It can supply 26A maximum load current. The demo board has a LTM<sup>®</sup>4676  $\mu$ Module regulator, which is a dual 13A or single 26A step-down regulator with PMBus power system management. Please see LTM4676 data sheet for more detailed information.

DC2087A powers up to default settings and produces power based on configuration resistors without the need for any serial bus communication. This allows easy evaluation of the DC/DC converter. To fully explore the extensive power system management features of the part, download the GUI software LTpowerPlay<sup>TM</sup> onto your PC and use LTC's I<sup>2</sup>C/SMBus/PMBus dongle DC1613A to connect to the board. LTpowerPlay allows the user to reconfigure the part on the fly and store the configuration in EEPROM, view telemetry of voltage, current, temperature and fault status.

### **GUI Download**

The software can be downloaded from:

http://www.linear.com/ltpowerplay

For more details and instructions of LTpowerPlay, please refer to LTpowerPlay GUI for LTM4676 Quick Start Guide.

Design files for this circuit board are available at http://www.linear.com/demo

**Δ**, LT, LTC, LTM, Linear Technology, the Linear logo and μModule are registered trademarks and LTpowerPlay is a trademark of Linear Technology Corporation. All other trademarks are the property of their respective owners.

## **BOARD PHOTO**

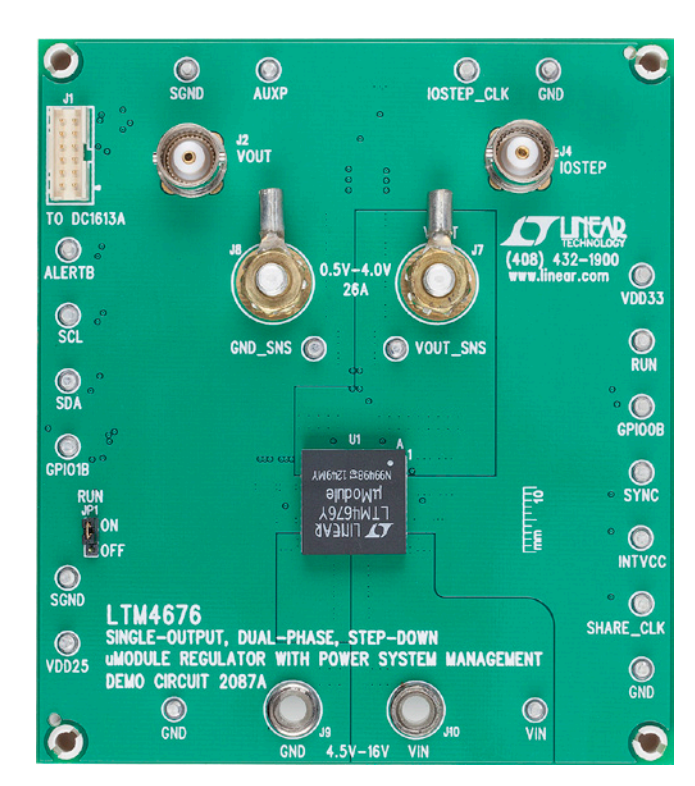

Figure 1. Single-Output LTM4676/DC2087A Demo Circuit

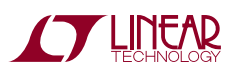

### **PERFORMANCE SUMMARY** Specifications are at $T_A = 25^{\circ}C$

| PARAMETER                                | CONDITION                                                              | VALUE                   | VALUE |  |
|------------------------------------------|------------------------------------------------------------------------|-------------------------|-------|--|
| Input Voltage Range                      |                                                                        | 4.5V to 16V             |       |  |
| Output Voltage, V <sub>OUT</sub>         | V <sub>IN</sub> = 4.5 to 16V, I <sub>OUT</sub> = 0A to 26A             | 0.5V to 4V, Default: 1V |       |  |
| Maximum Output Current, I <sub>OUT</sub> | V <sub>IN</sub> = 4.5 to 16V, V <sub>OUT</sub> = 0.5V to 4V            | 26A                     |       |  |
| Typical Efficiency                       | V <sub>IN</sub> = 12V, V <sub>OUT</sub> = 1.2V, I <sub>OUT</sub> = 26A | 83.2%                   |       |  |
| Default Switching Frequency              |                                                                        | 350kHz                  |       |  |

# **QUICK START PROCEDURE**

Table 1. LTM4676 Demo Cards for Up to 100A Point-of-Load Regulation

| MAXIMUM OUTPUT CURRENT | NUMBER OF OUPUT VOLTAGES | NUMBER OF LTM4676 µMODULE<br>REGULATORS ON THE BOARD | DEMO BOARD NUMBER |
|------------------------|--------------------------|------------------------------------------------------|-------------------|
| 13A, 13A               | 2                        | 1                                                    | DC1811A           |
| 26A                    | 1                        | 1                                                    | DC2087A           |
| 50A                    | 1                        | 2                                                    | DC1989A-A         |
| 75A                    | 1                        | 3                                                    | DC1989A-B         |
| 100A                   | 1                        | 4                                                    | DC1989A-C         |
| 100A                   | 1                        | 1(+3×LTM4620A)                                       | DC2106A-A         |
| 130A                   | 1                        | 1(+3×LTM4630)                                        | DC2106A-B         |

Demonstration circuit 2087A is easy to set up to evaluate the performance of the LTM4676EY. Refer to Figure 2 for the proper measurement equipment setup and follow the procedure below.

- 1. With power off, connect the input power supply to VIN (4.5V–16V) and GND (input return).
- 2. Connect the 1.0V output load between VOUT and GND (Initial load: no load).
- 3. Connect the DVMs to the input and outputs. Set default jumper position: JP1: ON.
- 4. Turn on the input power supply and check for the proper output voltages. V<sub>OUT</sub> should be 1.0V ±1 %.
- Once the proper output voltages are established, adjust the loads within the operating range and observe the output voltage regulation, ripple voltage and other parameters.
- 6. Connect the dongle and control the output voltages from the GUI. See LTpowerPlay GUI for the LTM4676 Quick Start Guide for details.

Note: When measuring the output or input voltage ripple, do not use the long ground lead on the oscilloscope probe. See Figure 3 for the proper scope probe technique. Short, stiff leads need to be soldered to the (+) and (-) terminals of an output capacitor. The probe's ground ring needs to touch the (-) lead and the probe tip needs to touch the (+) lead.

### Connecting a PC to DC2087A

You can use a PC to reconfigure the power management features of the LTM4676 such as: nominal V<sub>OUT</sub>, margin set points, OV/UV limits, temperature fault limits, sequencing parameters, the fault log, fault responses, GPIOs and other functionality. The DC1613A dongle may be plugged when V<sub>IN</sub> is present.

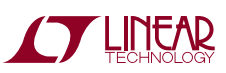

dc2087a

### **QUICK START PROCEDURE**

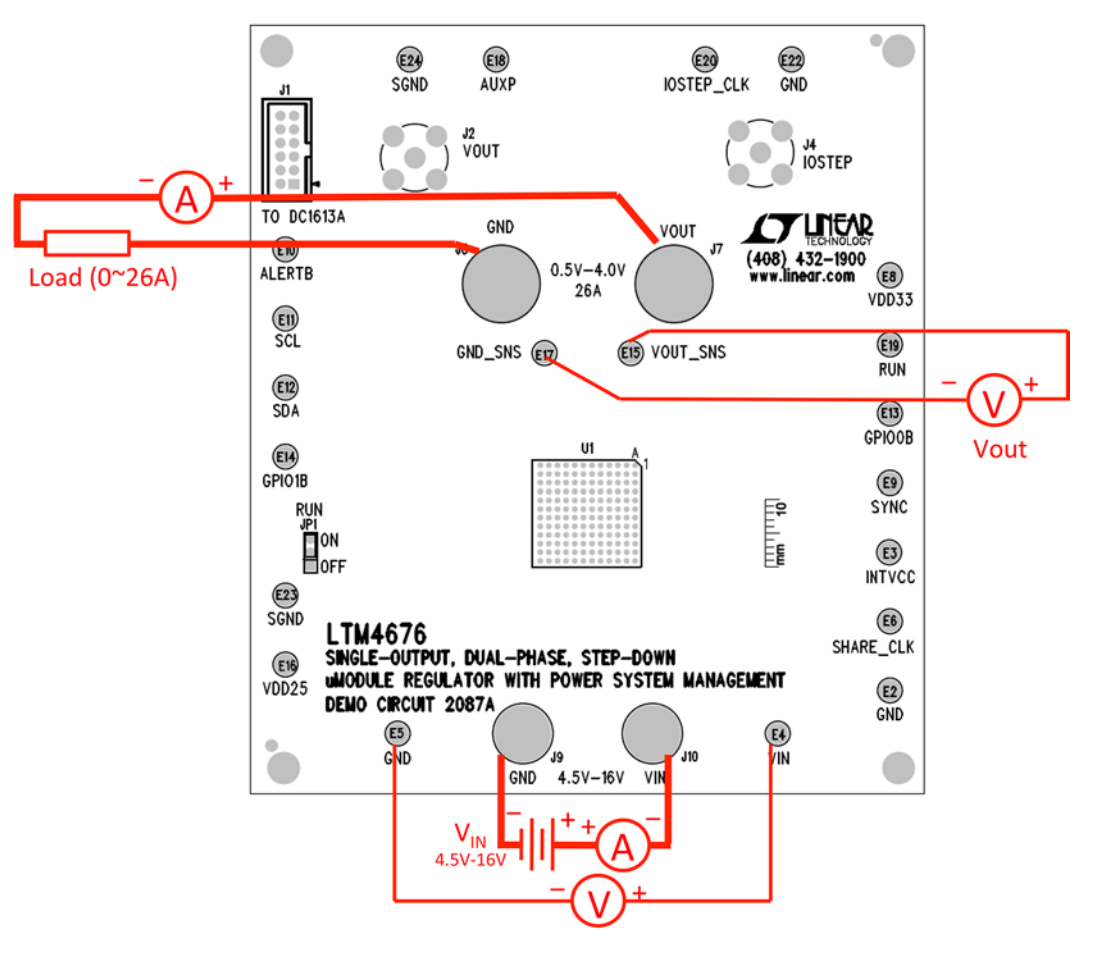

Figure 2. Proper Measurement Equipment Setup

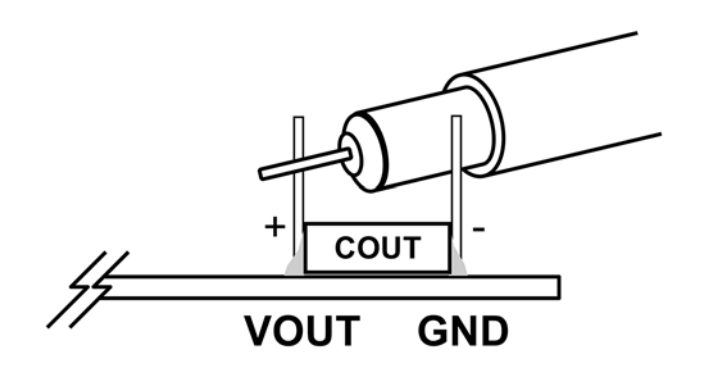

Figure 3. Proper Measurement Equipment Setup

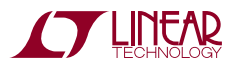

## **QUICK START PROCEDURE**

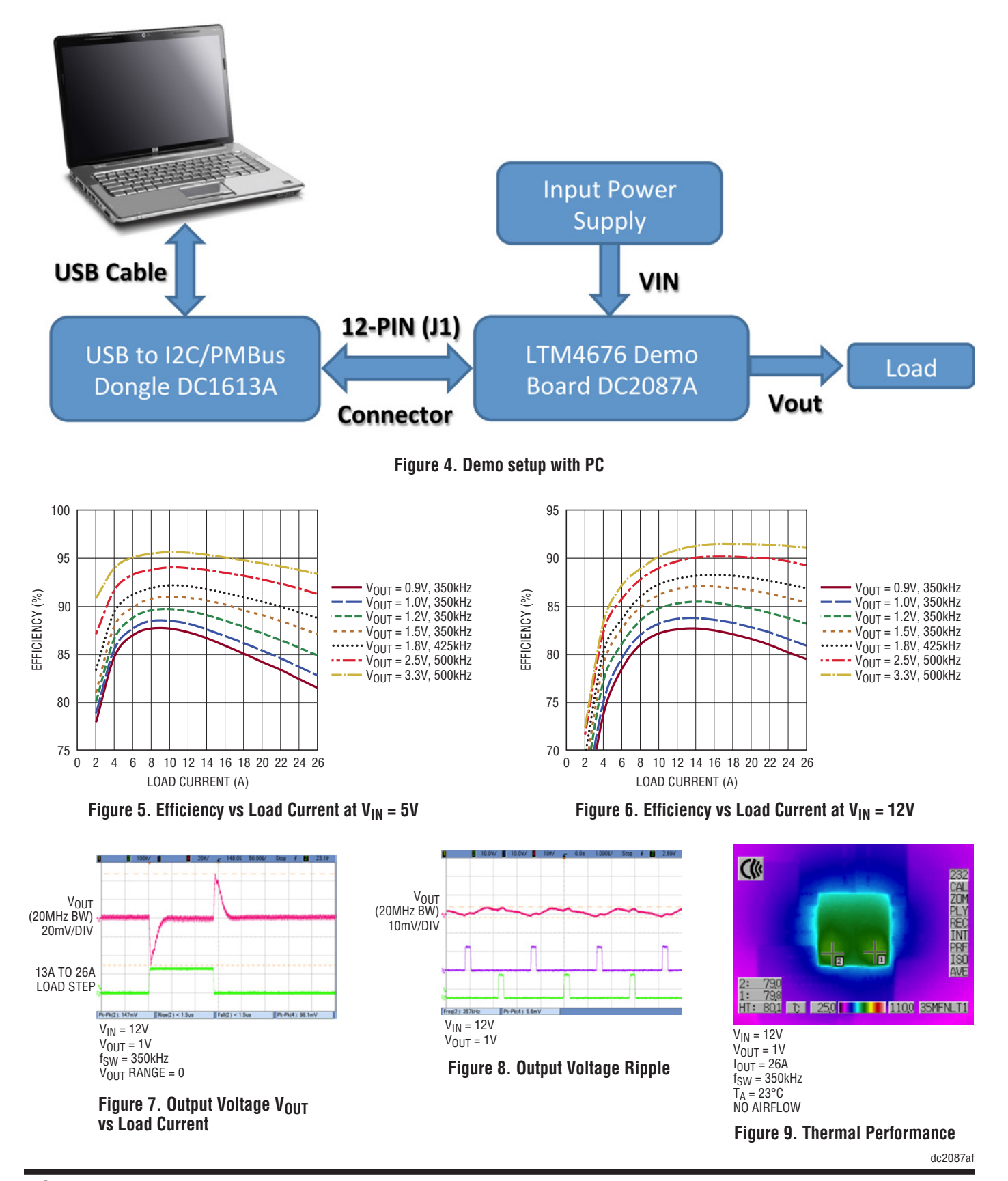

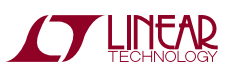

# LTpowerPlay SOFTWARE GUI

LTpowerPlay is a powerful Windows-based development environment that supports Linear Technology power system management ICs, including the LTM4676, LTC®3880, LTC3883, LTC2974 and LTC2978. The software supports a variety of different tasks. You can use LTpowerPlay to evaluate Linear Technology ICs by connecting to a demo board system. LTpowerPlay can also be used in an offline mode (with no hardware present) in order to build a multichip configuration file that can be saved and reloaded at a later time. LTpowerPlay provides unprecedented diagnostic and debug features. It becomes a valuable diagnostic tool during board bring-up to program or tweak the power management scheme in a system, or to diagnose power issues when bringing up rails. LTpowerPlay utilizes the DC1613A USB-to-SMBus controller to communicate with one of many potential targets, including the LTM4676, the LTC3880 and the LTC3883's demo system, or a customer board. The software also provides an automatic update feature to keep the software current with the latest set of device drivers and documentation. The LTpowerPlay soft-ware can be downloaded from:

#### http://www.linear.com/ltpowerplay

To access technical support documents for LTC Digital Power Products visit Help. View online help on the LTpowerPlay menu.

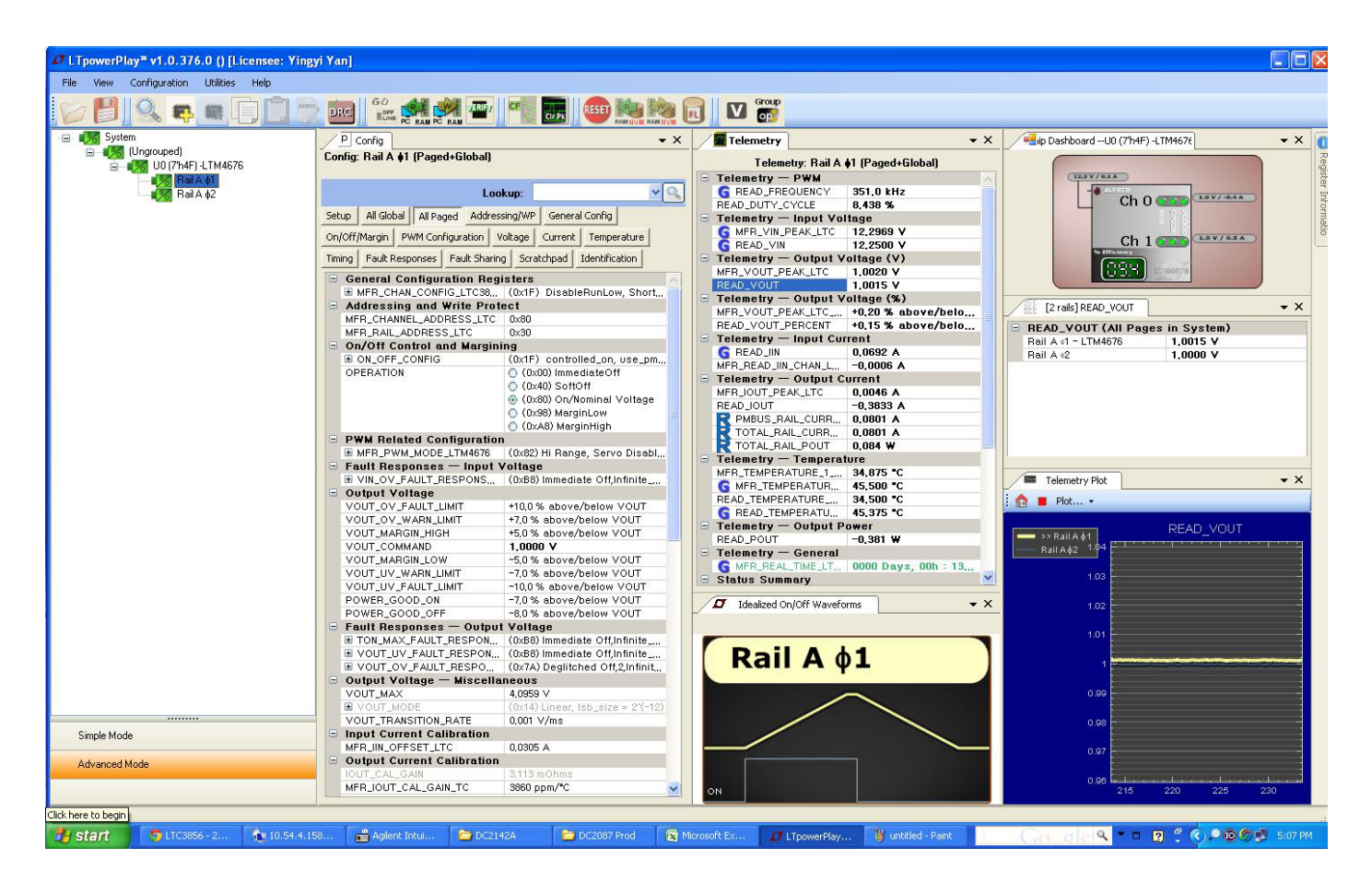

Figure 10. LTpowerPlay Main Interface

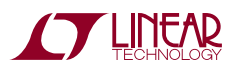

# LTpowerPlay QUICK START PROCEDURE

The following procedure describes how to use LTpowerPlay to monitor and change the settings of LTM4676.

1. Download and install the LTPowerPlay GUI:

http://www.linear.com/ltpowerplay

- 2. Launch the LTpowerPlay GUI.
- a. The GUI should automatically identify the DC2087A. The system tree on the left hand side should look like this:

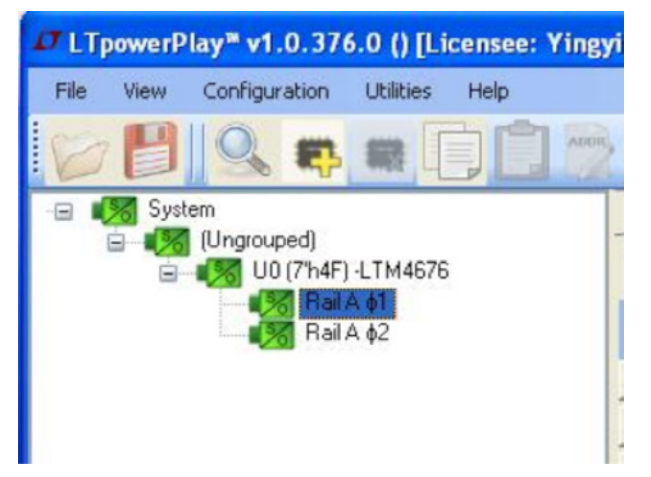

b. A green message box shows for a few seconds in the lower left hand corner, confirming that LTM4676 is communicating:

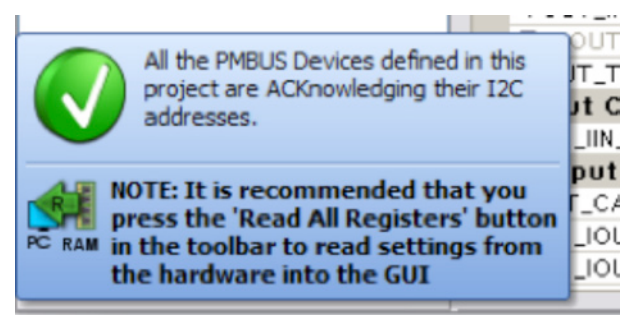

c. In the Toolbar, click the "R" (RAM to PC) icon to read the RAM from the LTM4676. This reads the configuration from the RAM of LTM4676 and loads it into the GUI.

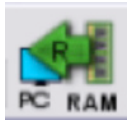

 d. If you want to change the output voltage to a different value, like 1.5V. In the Config tab, type in 1.5 in the VOUT\_COMMAND box, like this:

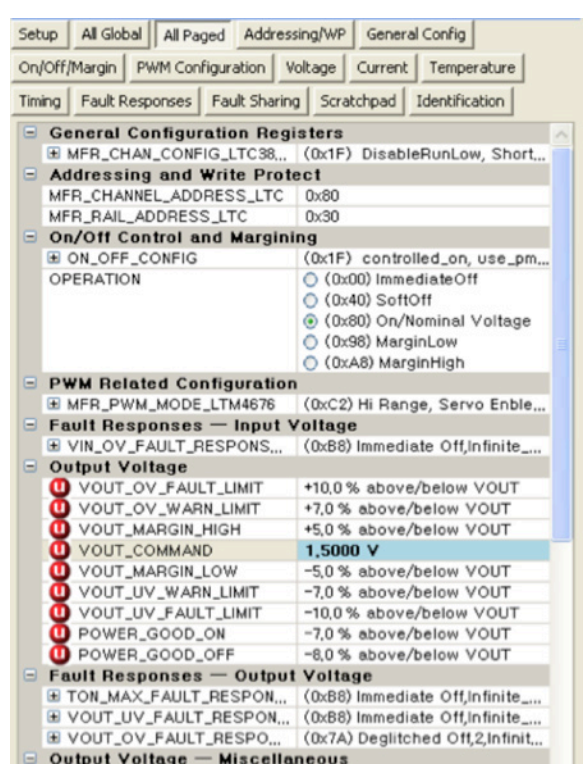

Then, click the "W" (PC to RAM) icon to write these register values to the LTM4676. After finishing this step, you will see the output voltage will change to 1.5V.

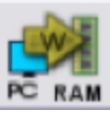

If the write is successful, you will see the following message:

| Success | $\overline{\mathbf{X}}$                         |
|---------|-------------------------------------------------|
| (į)     | Successfully Verified Registers for all 1 chips |
|         | ОК                                              |

e. You can save the changes into the NVM. In the tool bar, click "RAM to NVM" button, as following

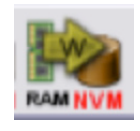

f. Save the demo board configuration to a (\*.proj) file. Click the Save icon and save the file. Name it whatever you want.

dc2087af

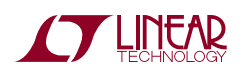

### **PARTS LIST**

| ITEM                                     | QTY | REFERENCE                              | PART DESCRIPTION                    | MANUFACTURER/PART NUMBER          |  |  |  |  |
|------------------------------------------|-----|----------------------------------------|-------------------------------------|-----------------------------------|--|--|--|--|
| Required Circuit Components              |     |                                        |                                     |                                   |  |  |  |  |
| 1                                        | 1   | CIN1                                   | CAP., 150µF, 35V, ALUMINUM ELECTR., | SUN ELECT., 35CE150AX             |  |  |  |  |
| 2                                        | 2   | CIN2, CIN4,                            | CAP., X5R, 10µF, 35V, 10%,1210      | MURATA, GRM32ER6YA106KA12         |  |  |  |  |
| 3                                        | 6   | COUT1-COUT3, COUT6-COUT8               | CAP., X5R, 100µF, 6.3V, 20% 1210    | MURATA, GRM32ER60J107ME20L        |  |  |  |  |
| 4                                        | 2   | COUT4, COUT5                           | CAP., 330µF, 6.3V, POSCAP,D3L       | SANYO, 6TPF330M9L                 |  |  |  |  |
| 5                                        | 1   | C14                                    | CAP., X7R, 2200pF, 25V, 10%, 0603   | MURATA, GRM188R71E222KA01D        |  |  |  |  |
| 6                                        | 1   | C15                                    | CAP., X7R, 68pF, 25V, 10%, 0603     | AVX., 06033A680KAT2A              |  |  |  |  |
| 7                                        | 1   | C20                                    | CAP., X5R, 0.1µF, 16V, 10%,0603     | MURATA, GRM188R61C104KA01D        |  |  |  |  |
| 8                                        | 1   | C21                                    | CAP., X5R, 1µF, 25V,10%, 0603       | MURATA, GRM188R61E105KA12D        |  |  |  |  |
| 9                                        | 1   | JP1                                    | HEADER 3 PIN 0.079 SINGLE ROW       | SAMTEC, TMM103-02-L-S             |  |  |  |  |
| 10                                       | 2   | J2, J4                                 | CONN, BNC, 5PINS                    | CONNEX, 112404                    |  |  |  |  |
| 11                                       | 1   | J1                                     | CONN HEADER 12POS 2MM STR DL PCB    | FCI 98414-G06-12ULF               |  |  |  |  |
| 12                                       | 2   | J9, J10                                | BANANA SMALL                        | KEYSTONE, 575-4                   |  |  |  |  |
| 13                                       | 2   | J7, J8                                 | STUD, TEST PIN                      | PEM KFH-032-10                    |  |  |  |  |
| 14                                       | 4   | J7, J8 X2                              | NUT, BRASS 10-32                    | ANY, #10-32M/S BR PL              |  |  |  |  |
| 15                                       | 2   | J7, J8                                 | RING, LUG #10                       | KEYSTONE, 8205                    |  |  |  |  |
| 16                                       | 2   | J7, J8                                 | WASHER, TIN PLATED BRASS            | ANY, #10 EXT BZ TN                |  |  |  |  |
| 17                                       | 1   | Q1                                     | MOSFET, N-CH 40V 50A TO-252         | VISHAY, SUD50N04-8M8P-4GE3        |  |  |  |  |
| 18                                       | 8   | R3, R5, R7, R9, R19, R25, R32, R40     | RES., CHIP, 0Ω, 1%, 0603            | NIC, NRC06ZOTR                    |  |  |  |  |
| 19                                       | 11  | R10-R15, R18, R24, R46, R47, R52       | RES., CHIP, 10k, 1%, 0603           | NIC, NRC06F1002TRF                |  |  |  |  |
| 20                                       | 1   | R27                                    | RES., CHIP, 22.6k, 1%, 0603         | VISHAY, CRCW060322K6FKEA          |  |  |  |  |
| 21                                       | 2   | R44, R45                               | RES., CHIP, 4.99k, 1%, 0603         | NIC, NRC06F4991TRF                |  |  |  |  |
| 22                                       | 1   | R22                                    | RES., CHIP, 4.75k, 1%, 0603         | VISHAY, CRCW06034K75FKEA          |  |  |  |  |
| 23                                       | 3   | R17, R35, R38                          | RES., CHIP, 0Ω, 0.5W, 1210          | VISHAY, CRCW12100000Z0EF          |  |  |  |  |
| 24                                       | 1   | R53                                    | RES., CHIP, 0.01, 1/2W, 1%, 2010    | VISHAY, WSL2010R0100FEA           |  |  |  |  |
| 25                                       | 1   | U1                                     | IC, LTM4676EY#PBF                   | LINEAR TECH. LTM4676EY#PBF        |  |  |  |  |
| 26                                       | 1   | U2                                     | IC, EEPROM 2KBIT 400KHZ SOT23-6     | MICROCHIP, 24LC025T-E/OT          |  |  |  |  |
| Additional Demo Board Circuit Components |     |                                        |                                     |                                   |  |  |  |  |
| 1                                        | 0   | C16, C17, COUT9, COUT10 (OPT)          | CAP., OPTIONAL                      | OPT                               |  |  |  |  |
| 2                                        | 0   | R4, R6, R8, R20, R23, R33, R34 (OPT)   | RES., 0603                          | OPT                               |  |  |  |  |
| 3                                        | 0   | R36, R37, R39, R16, R26, R28-R31 (OPT) | RES., CHIP OPTIONAL                 | OPT                               |  |  |  |  |
| 4                                        | 0   | R50 (OPT)                              | RES., CHIP, 30Ω, 1%, 2512           | OPT                               |  |  |  |  |
| Hardware-For Demo Board Only             |     |                                        |                                     |                                   |  |  |  |  |
| 1                                        | 21  | E2-E6, E8-E20, E22-E24                 | TESTPOINT, TURRET, 0.062"           | MILL-MAX, 2308-2-00-80-00-00-07-0 |  |  |  |  |
| 2                                        | 1   | XJP1                                   | SHUNT                               | SAMTEC, 2SN-BK-G                  |  |  |  |  |
| 3                                        | 4   | (STAND-OFF)                            | STAND-OFF, NYLON 0.50" tall         | KEYSTONE, 8833 (SNAP ON)          |  |  |  |  |
| 4                                        | 1   |                                        | FAB, PRINTED CIRCUIT BOARD          | DEMO CIRCUIT 2087A                |  |  |  |  |

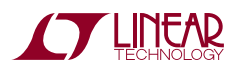

# SCHEMATIC DIAGRAM

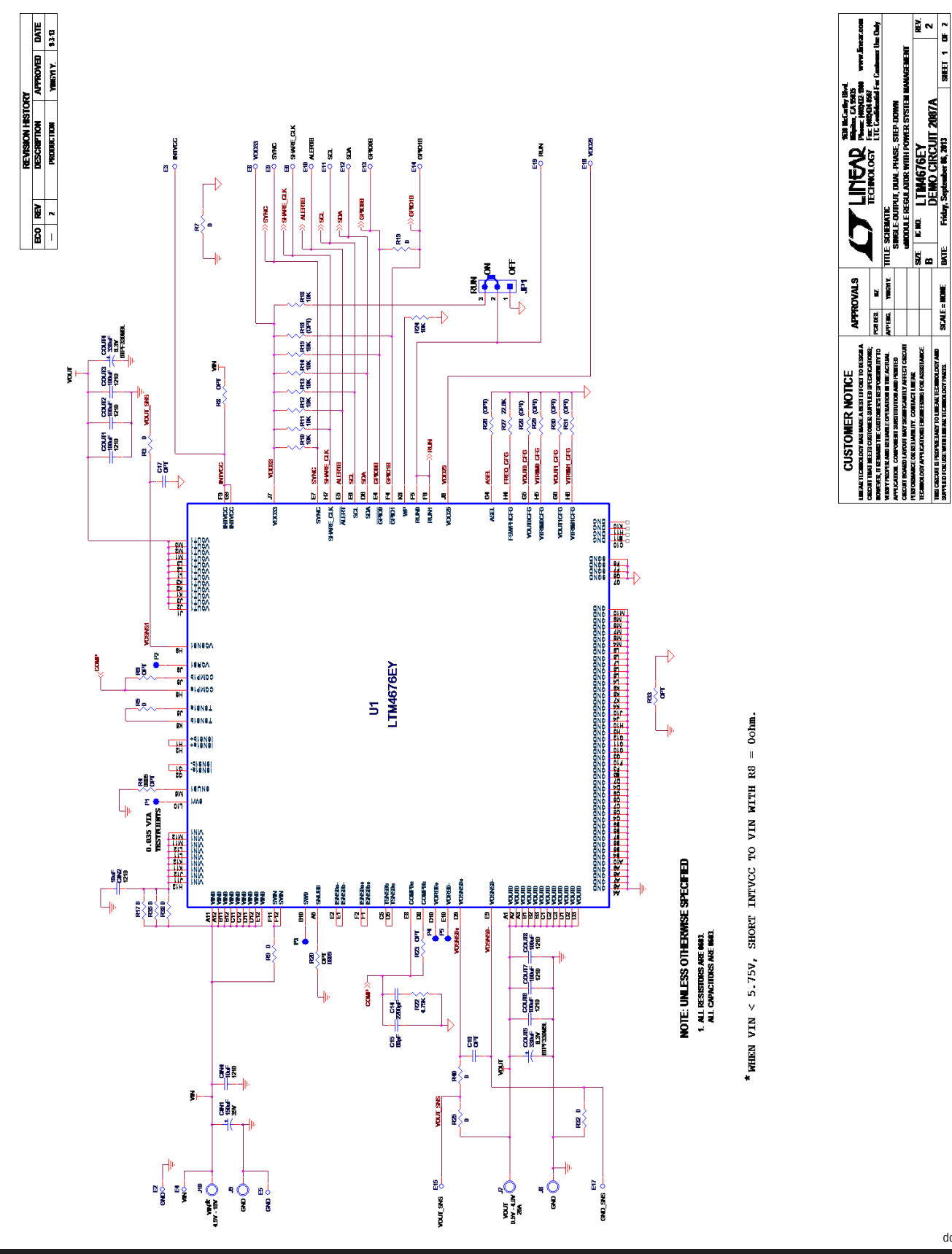

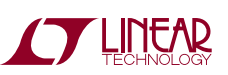

dc2087af

## SCHEMATIC DIAGRAM

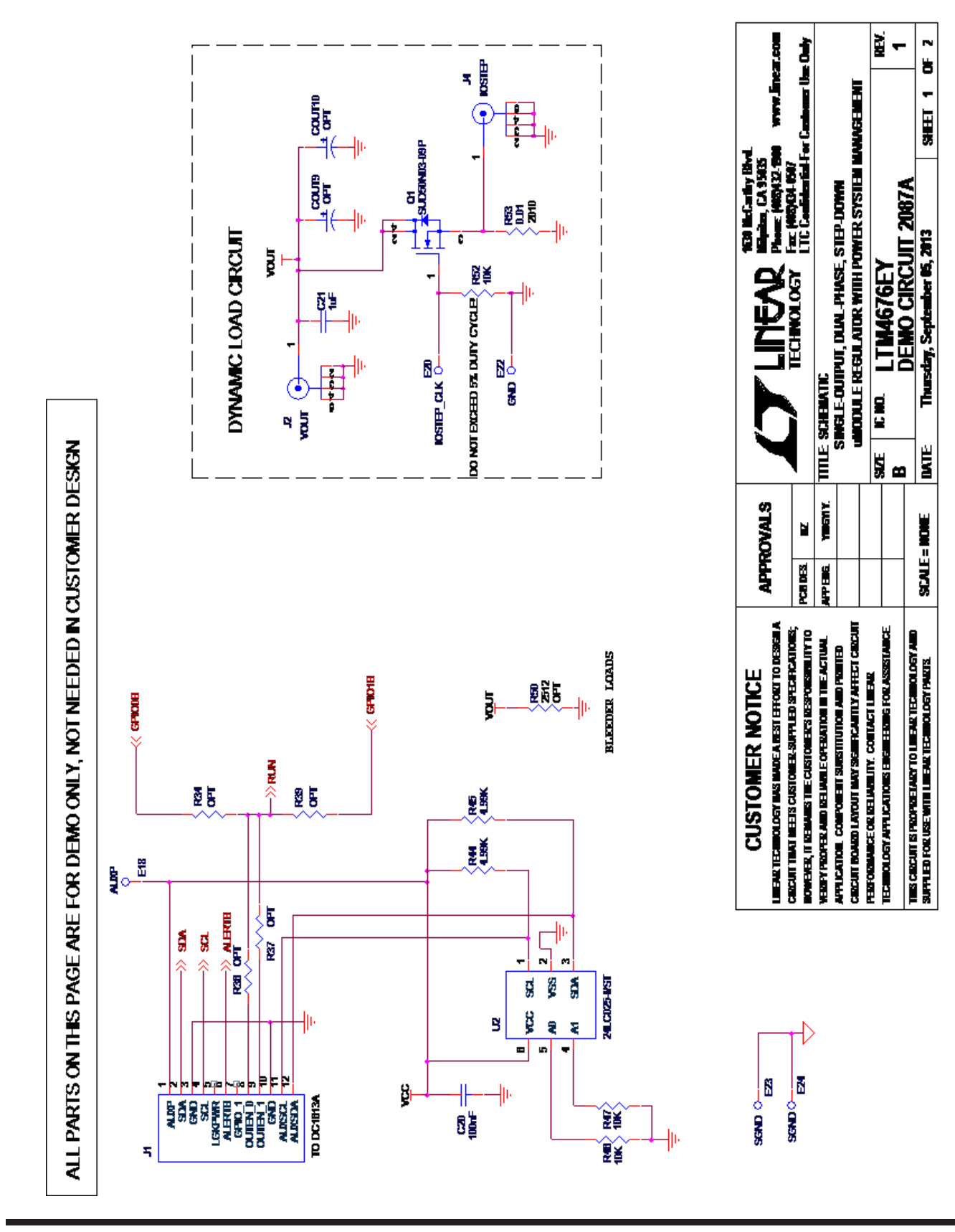

dc2087af

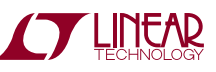

Information furnished by Linear Technology Corporation is believed to be accurate and reliable. However, no responsibility is assumed for its use. Linear Technology Corporation makes no representation that the interconnection of its circuits as described herein will not infringe on existing patent rights. 9

DEMO MANUAL DC2087A

#### DEMONSTRATION BOARD IMPORTANT NOTICE

Linear Technology Corporation (LTC) provides the enclosed product(s) under the following AS IS conditions:

This demonstration board (DEMO BOARD) kit being sold or provided by Linear Technology is intended for use for **ENGINEERING DEVELOPMENT OR EVALUATION PURPOSES ONLY** and is not provided by LTC for commercial use. As such, the DEMO BOARD herein may not be complete in terms of required design-, marketing-, and/or manufacturing-related protective considerations, including but not limited to product safety measures typically found in finished commercial goods. As a prototype, this product does not fall within the scope of the European Union directive on electromagnetic compatibility and therefore may or may not meet the technical requirements of the directive, or other regulations.

If this evaluation kit does not meet the specifications recited in the DEMO BOARD manual the kit may be returned within 30 days from the date of delivery for a full refund. THE FOREGOING WARRANTY IS THE EXCLUSIVE WARRANTY MADE BY THE SELLER TO BUYER AND IS IN LIEU OF ALL OTHER WARRANTIES, EXPRESSED, IMPLIED, OR STATUTORY, INCLUDING ANY WARRANTY OF MERCHANTABILITY OR FITNESS FOR ANY PARTICULAR PURPOSE. EXCEPT TO THE EXTENT OF THIS INDEMNITY, NEITHER PARTY SHALL BE LIABLE TO THE OTHER FOR ANY INDIRECT, SPECIAL, INCIDENTAL, OR CONSEQUENTIAL DAMAGES.

The user assumes all responsibility and liability for proper and safe handling of the goods. Further, the user releases LTC from all claims arising from the handling or use of the goods. Due to the open construction of the product, it is the user's responsibility to take any and all appropriate precautions with regard to electrostatic discharge. Also be aware that the products herein may not be regulatory compliant or agency certified (FCC, UL, CE, etc.).

No License is granted under any patent right or other intellectual property whatsoever. LTC assumes no liability for applications assistance, customer product design, software performance, or infringement of patents or any other intellectual property rights of any kind.

LTC currently services a variety of customers for products around the world, and therefore this transaction **is not exclusive**.

**Please read the DEMO BOARD manual prior to handling the product**. Persons handling this product must have electronics training and observe good laboratory practice standards. **Common sense is encouraged**.

This notice contains important safety information about temperatures and voltages. For further safety concerns, please contact a LTC application engineer.

Mailing Address:

Linear Technology 1630 McCarthy Blvd. Milpitas, CA 95035

Copyright © 2004, Linear Technology Corporation

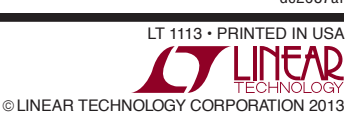

dc2087at

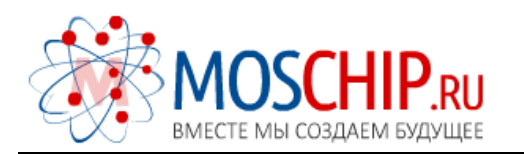

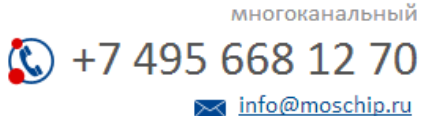

Общество с ограниченной ответственностью «МосЧип» ИНН 7719860671 / КПП 771901001 Адрес: 105318, г.Москва, ул.Щербаковская д.З, офис 1107

#### Данный компонент на территории Российской Федерации

Вы можете приобрести в компании MosChip.

Для оперативного оформления запроса Вам необходимо перейти по данной ссылке:

#### http://moschip.ru/get-element

Вы можете разместить у нас заказ для любого Вашего проекта, будь то серийное производство или разработка единичного прибора.

В нашем ассортименте представлены ведущие мировые производители активных и пассивных электронных компонентов.

Нашей специализацией является поставка электронной компонентной базы двойного назначения, продукции таких производителей как XILINX, Intel (ex.ALTERA), Vicor, Microchip, Texas Instruments, Analog Devices, Mini-Circuits, Amphenol, Glenair.

Сотрудничество с глобальными дистрибьюторами электронных компонентов, предоставляет возможность заказывать и получать с международных складов практически любой перечень компонентов в оптимальные для Вас сроки.

На всех этапах разработки и производства наши партнеры могут получить квалифицированную поддержку опытных инженеров.

Система менеджмента качества компании отвечает требованиям в соответствии с ГОСТ Р ИСО 9001, ГОСТ РВ 0015-002 и ЭС РД 009

#### Офис по работе с юридическими лицами:

105318, г.Москва, ул.Щербаковская д.З, офис 1107, 1118, ДЦ «Щербаковский»

Телефон: +7 495 668-12-70 (многоканальный)

Факс: +7 495 668-12-70 (доб.304)

E-mail: info@moschip.ru

Skype отдела продаж: moschip.ru moschip.ru\_4

moschip.ru\_6 moschip.ru\_9